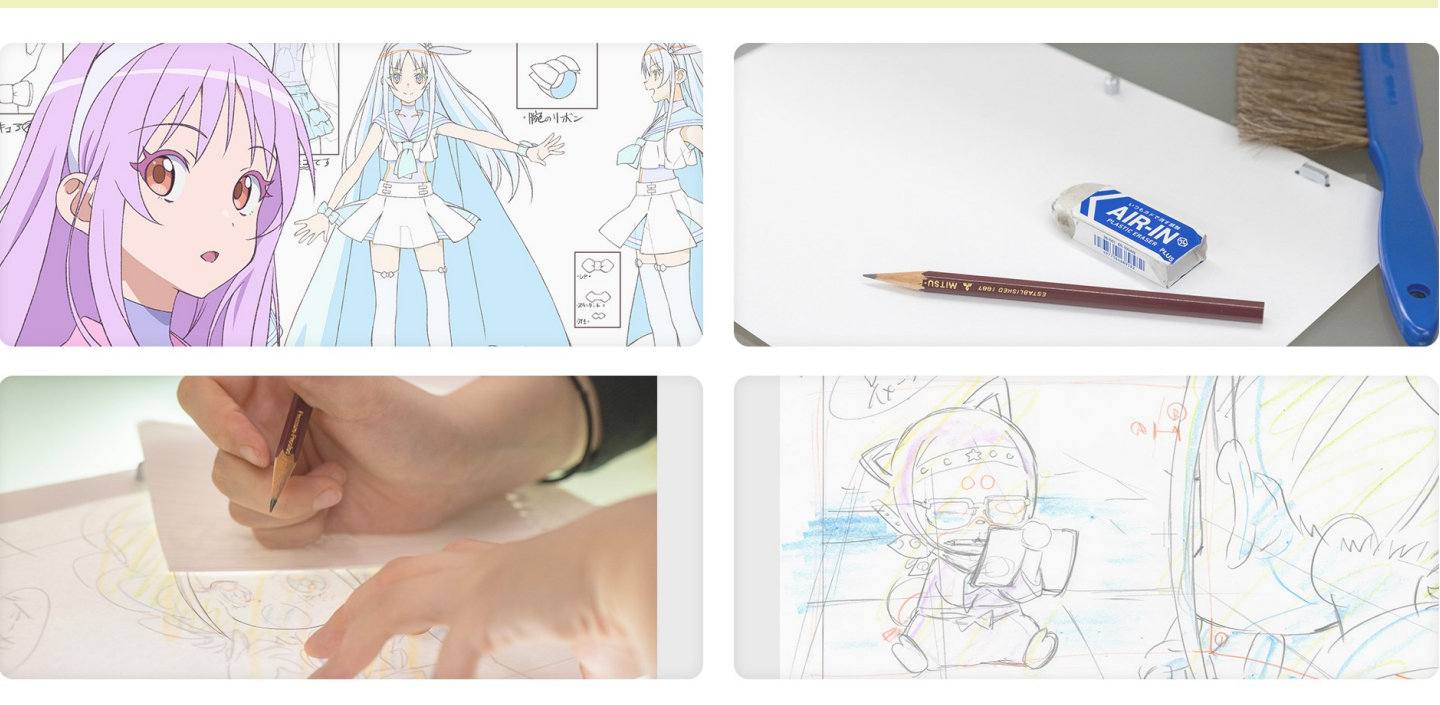

## ー般社団法人日本アニメフィルム文化連盟

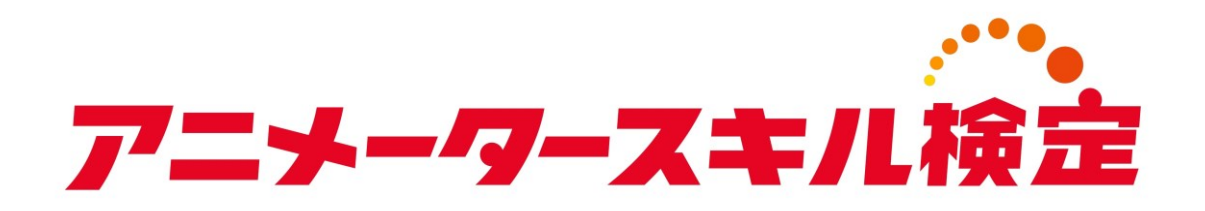

# 受検申込のご案内

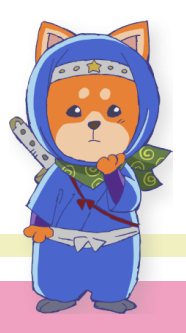

2024.08.16

アニメーター スキル検定

## はじめに

本マニュアルは、「アニメータースキル検定」の お申し込み手順を記載したものです。

「アニメータースキル検定」の受検を希望される 方は、本マニュアルの手順にしたがってお手続き くださいますようお願いします。

# 目次

1. 受検者 アカウント作成のご案内・・・・・・・ 3

2. アニメータースキル検定 受検申込のご案内・・・・10

3. アニメータースキル検定 受検料決済のご案内・・・16

補.資格受付ONLINE 画面のご案内・・・・・・・・20

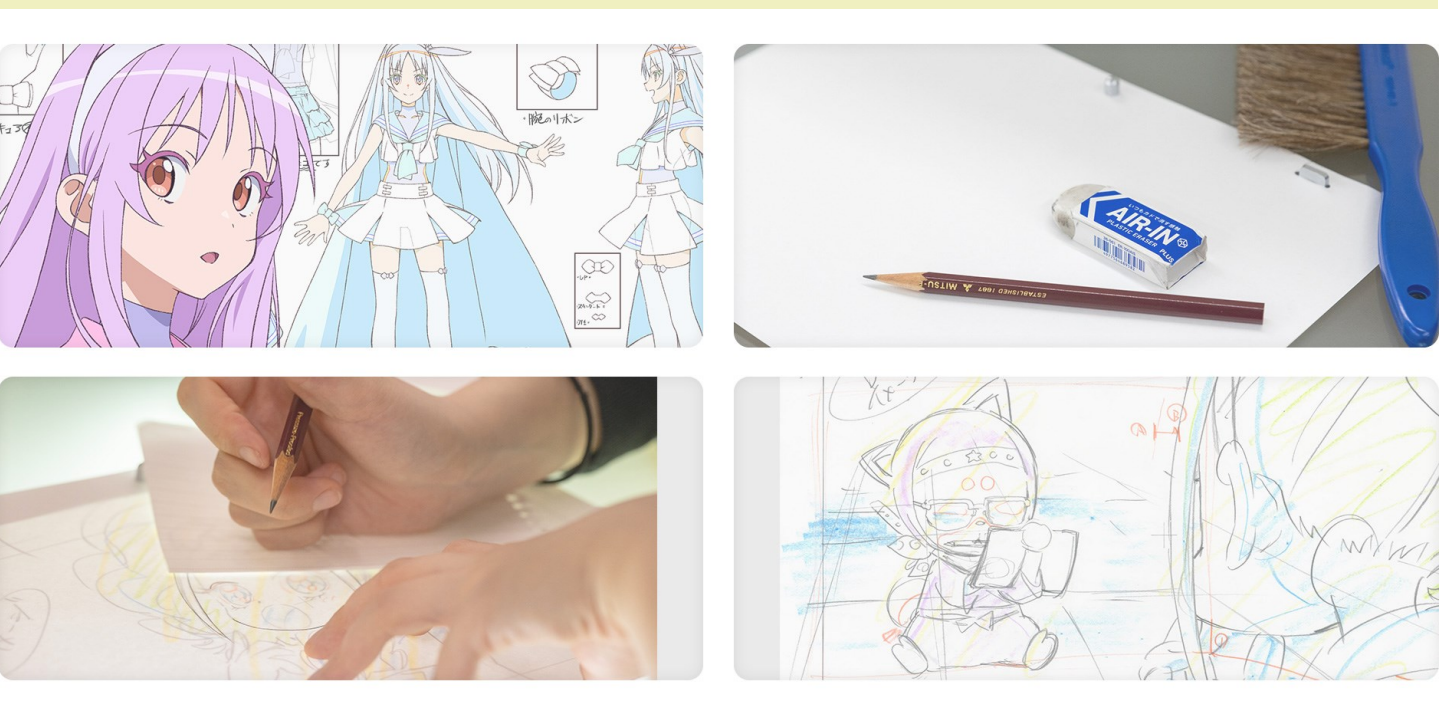

# | 受検者アカウント作成の ご案内

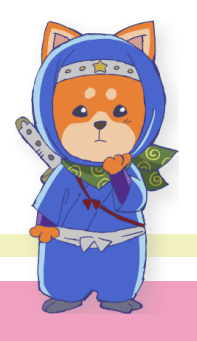

アカウントの新規登録

アニメータースキル検定にお申し込みいただくには、あらかじめ 「資格受付ONLINE」でアカウントを作成いただく必要がござい ます(アカウントは「無料」で作成できます)。

まず、以下のURLより資格受付ONLINEにアクセスし、

https://sikaku-uketuke.jp/portal/aniken/kj\_users/login

下記の手順にしたがって、アカウントを作成願います。 既にアカウントをお持ちの方は、マニュアルp.10をご参照のうえ お申し込み手続きを行ってください。

| 資格受付ONLINEにアクセスす                                                                                                    | 3                                                                                                    |                                                                                                    |                                                                                                    |             |
|----------------------------------------------------------------------------------------------------|----------------------------------------------------------------------------------------------------|----------------------------------------------------------------------------------------------------|----------------------------------------------------------------------------------------------------|-------------|
| プニメーウーズ本ル得望         単数投付のNLINEを初めて<br>用格式のNLINEを初めて<br>コーザーID           ユーザーID         用株式のNLINEを初めて<br>単位を解します。           ユーザーID         日本式のコービー<br>第月はなりのLINEを初めて<br>コージーのまたはメールアドレス           ユーザーID         コーザーIDを紹介に読む           エーゲーC3またはメールアドレス         新規行動(Inte<br>エロケート)           パスワード         バスワードを紹介に開始           アパスワードを紹介に開始         正成初           アパスワードを紹介に開始         正成初 | ー<br>CCTM用される方<br>VicE (ため. ユーザ<br>し、<br>4) 1 1 1                                                                 | 規登録(<br>アカウン                                                                                                  | 無料)」ボタンをク<br>トを作成する。                                                                                                 | リック         |
| ロクイン<br>in - #bbll8A.DB キアニメブッイムなる道路が見まする地球は私が点をビリーティファイル描言を新しています。<br>Copyright® 2010-2024 Carlly Inc. All Rights Reserved.                                                                                                    | 個人情報保<br>7= <del></del>                                                                                           | 蒦方針を硝                                                                                                    | 認する                                                                                                    | ≡           |
| 個人情報保護方針を確認する。                                                                                                    | <ul> <li>個人情報保護方針</li> <li>当&gt;ステム(資格受付ONLIN<br/>ご利用にあたっては「移式会<br/>同意いただく必要があります</li> <li>株式会社サーティファイ</li> </ul> | E)は、株式会社サーディファ<br>1サーディファイ」と「一般社                                                                              | イにより運営されています。<br>団法人日本アニメフィルム文化遺塑」双方の個人情報保護方針                                                                        | HC          |
|                                                                                                    | 個人)再報保護力計への同か<br>1. 適正な個人情報の収<br>個人情報の収集にあたっては<br>収集します。 収集した男<br>うちのとし、目的以外の利用<br>旨をご案内し、同意を求めま<br>個人情報の提供を必要とする | <b>個人情報の</b><br><b>4. 利用目的・提供</b><br>あらかじぬ利用目的を特定し<br>情報の利用にあたっては、あら<br>防止するための認知日ンヤか<br>f.<br>書合には、本人の同意を頂いた | の取扱について<br>、その目的の遠点に必要な範囲内で透法目つ適正な手段をもっ<br>かとめ本人の問題を頂いた利用目的が違広に必要な範囲で取り<br>対置を閉します。なお、新たな利用目的が生じた場合には、その<br>うえで行います。 | で<br>取<br>の |
| 画面をスクロールし画面最下<br>部まで移動する。                                                                                                    | 区分<br>サーディファイが実施・運<br>名種試験の受随者・                                                                                   | まする 試験の各種申請・申<br>通知、オープンパ                                                                                     | 利用目的<br>込受付、試験の実施(事前準備・出欠確認)、採点・合否処理、結果<br>シジの発行(および付随する各サービス)、認定は再発行等の                                              |             |

| 5.個人情報保護マネジメントシ<br>当社の個人情報保護マネジメントシス<br>を図ります。                                                                             | ・ステムの継続的改善<br>テムは、定期的な監査結果、法令等の改廃や社会環境                                                                                  | の変化に適応して、継続的に改善<br>以上 |                                                                                             |
|----------------------------------------------------------------------------------------------------|----------------------------------------------------------------------------------------------------|-----------------------|---------------------------------------------------------------------------------------------|
| <ul> <li>個人情報お問い合わせ家に</li> <li>個人情報お問い合わせま、</li> <li>個人情報お問い合わせ窓口</li> <li>株式会社サーティファイ</li> <li>一般社団法人日本アニメフィルレ</li> </ul> | ↓<br>以下窓口までお願いいたします。<br>ビジネスオペレーション部部長<br>(月〜金 9:00〜17:30)<br>TEL 0120-031-749 FAX 0120-031-750<br>Mail info@certify.jp |                       | 主催者の個人情報<br>保護方針ページを<br>ご覧いただくこと<br>で、右下の「同意<br>して登録手続き<br>へ」ボタンが青く<br>表示されクリック<br>可能となります。 |
| 個人情報保護方針(プライバシーボリ<br>同意しない                                                                                                 | <sup>&gt;→) の確認</sup><br>クリックして次画                                                                                       | 回意して登録手続きへ            | 同意して登録手続きへ                                                                                  |

|                  | ログイン情報を設定する                                         |
|------------------|-----------------------------------------------------|
|                  | ログイン情報 > 受験者情報1 > 受験者情報2 > 入力内容の確認 > 仮登録完了 > 登録完了   |
|                  | 新規登録                                                |
|                  | ■ログイン情報 * 必須項目                                      |
| ご希望のユーザーIDを入力する。 | ユーザーID *<br>「メールアドレス」または任意の「ID(半角英数6桁以上)」を設定してください。 |
| ユーザーIDを確認する。     | メールアドレスまたはID(半角央数6所以上)       ユーザーID(確認) *           |
| パスワードを設定する。      | パスワード *<br>任意のパスワードを設定してください。                       |
| パスワードの確認。        | 半角英数字6~15桁<br>パスワード(確認用) *<br>確認のため再度10月にてください)     |
| 「次へ」ボタンをクリックする。  |                                                     |
|                  |                                                     |

| 受検者情報を入力してください<br>お名前 * 使用できない文字 (外字) について       | システム上使用できない文字がござい<br>ます。あらかじめご確認をお願いしま<br>す(合格証等に記載する「外字」は、<br>下記の「外字登録はこちら」からご登<br>録できます)。                |
|--------------------------------------------------|----------------------------------------------------------------------------------------------------|
| 姓<br>例)山田<br>名<br>例)太郎<br>▶ 外字登録はこちら             | お名前を入力する(なお、実際に<br>ご受検された際、合格証に表示さ<br>れますので、間違いないようにご<br>入力してください)。<br>「外字」のご登録を希望される場<br>合は、こちらよりご登録ください。 |
| お名前(フリガナ) *<br>セイ<br>例) ヤマダ<br>メイ<br>例) タロウ      | お名前のフリガナを入力する。                                                                                             |
| 生年月日 *<br>年 <b>、</b> 月 <b>、</b> 日 <b>、</b><br>性別 | 生年月日を入力する。                                                                                                 |
| 未選択 ✓                                            | 性別の選択は仕恵です。<br>入力完了後「次へ」ボタンを<br>クリックしてください。                                                                |

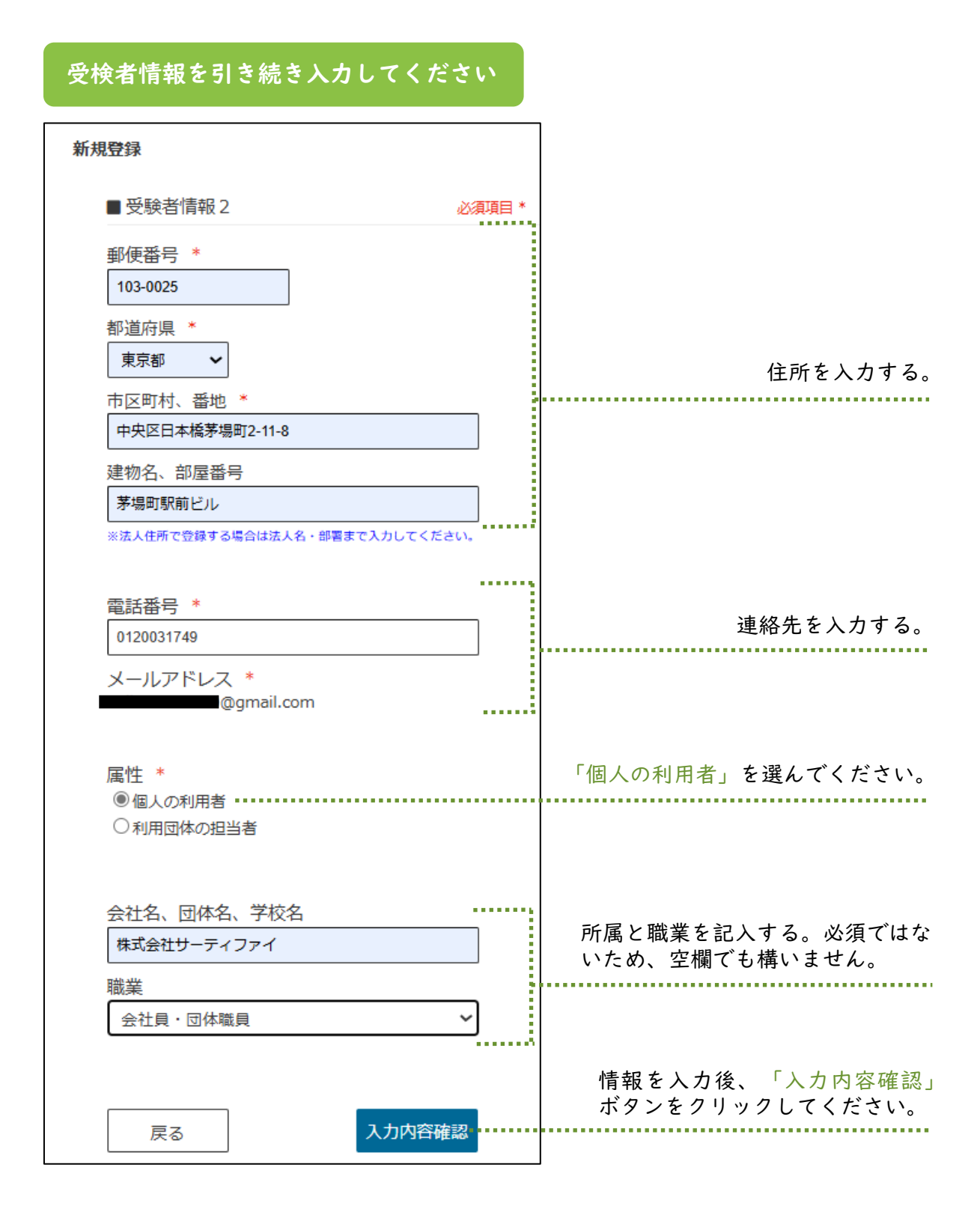

.....

## 入力内容の確認 ■アカウント メールアドレスまたはID @gmail.com パスワード \*\*\*\*\*\* ■お客様情報 受験後は、「お名前」「生年月日」の変更ができなくなります。 ここで修正する場合は [戻る] ボタンで前画面に戻り、正しく入力してください。 お名前 お名前(フリガナ) 生年月日 性別 未設定 都道府県 東京都 市区町村、番地 中央区日本橋茅場町2-11-8 建物名、部屋番号 茅場町駅前ビル 電話番号 0120031749 メールアドレス @gmail.com 屋性 個人の利用者 会社名、団体名、学校名 株式会社サーティファイ 職業 会社員・団体職員 登録情報に誤りがないことを ご確認のうえ「登録」ボタン をクリックしてください。 登録 •••• 戻る . . . . . . . .

入力内容を確認のうえ、情報をご登録ください

#### 仮登録を続ける

| <i>₽=≠-9-</i> , <del>x</del> ≠<br>7:= <i>y</i> -9-, <del>x</del> ≠<br>7:= <i>x</i> -9-, <del>x</del> ≠<br>7:= <i>x</i> -9-, <del>x</del> ≠<br>7:= <i>x</i> -9-, <del>x</del> ≠<br>7:= <i>x</i> -9-, <del>x</del> ≠<br>7:= <i>x</i> -9-, <del>x</del> ≠<br>7:= <i>x</i> -9-, <del>x</del> ≠<br>7:= <i>x</i> -9-, <del>x</del> ≠<br>7:= <i>x</i> -9-, <del>x</del> ≠<br>7:= <i>x</i> -9-, <del>x</del> ≠<br>7:= <i>x</i> -9-, <i>x</i> ≠<br>7:= <i>x</i> -9-, <i>x</i> ≠<br>7:= <i>x</i> -9-, <i>x</i> ≠<br>7:= <i>x</i> -9-, <i>x</i> ≠<br>7:= <i>x</i> -9-, <i>x</i> ≠<br>7:= <i>x</i> -9-, <i>x</i> ≠<br>7:= <i>x</i> -9-, <i>x</i> -9-, <i>x</i> -9- |
|----------------------------------------------------------------------------------------------------|
| ログイン信頼 > 受映者信頼 1 > 受映者信頼 2 > 入力内容の検認 > <b>統登録完了</b> > 登録完了                                                                                                    |
| 仮塑绿完了                                                                                                    |
| ■ 仮登録メールを送信しました                                                                                                    |
| 下記メールアドレス宛に「ユーザーID仮登録のお知らせ」を送信しました。<br>仮登録メール内のDRLをクリックすると、資格受付ONLINEへの登録が完了します。<br>仮登録後にサンプル版がお拭いいただけます。<br>※注)各種申込は、本登録から手続が可能となります。                                                                                                    |
| @gmail.com                                                                                                    |
| 注意: 登録から数分経過しても仮 <mark>登録メールが届かな</mark> い場合は 以下の様なエラーが発生している可能性があります。<br>・メールアドレスの入力間違い<br>・メールソフトの受信制限の設定 等<br>※ご不明な点はお問い合わせください。                                                                                                    |

画面に「仮登録メールを送信 しました」のメッセージが表 示されます。受信メールを確 認してください。

「日本アニメフィルム文化連

盟検定事務局」より「仮登録

完了」のメールを送信します。

メールに記載のURLをクリッ クし、アカウント登録を続け

てください。

### メールの受信箱を確認する

資格受付オンライン\_ユーザーID仮登録のご連絡 愛国トレイ× **E4アニメフィルム文化連盟** -anikan@certify.jp> To目分 \* \_\_\_\_\_\_\_\_ 資格受付オンライン ユーザーID仮登録のご連絡 このたびは資格受付オンラインユーザーIDの申請をいただき戯にありがとうございます。 現在は仮登録の状態です。以下URLをクリックすると登録が完了します。 https://sikaku-ukeluke.jp/portal/aniken/m\_kj\_jukensyas

※このメールにお心当たりのない方は、お手数ですが破棄してくださいますようお願いいたします。

ー般社団法人日本アニメフィルム文化連盟 検定事務局 ( 株式会社サーティファイ内 )

お問合せ <u>aniken@certify.jp</u>

## 登録完了

| 7_4-1 | 9-スキル福空                                                                                                    | Ξ |
|-------|----------------------------------------------------------------------------------------------------|---|
| ログイ   | ン信頼 > 受験者信頼1 > 受験者信頼2 > 入力内容の確認 > <b>6登録完了</b> > 登録完了                                                                                   |   |
| 仮登録   | 操完了                                                                                                    |   |
|       | ■仮登録メールを送信しました                                                                                                    |   |
|       | 下記メールアドレス宛に「ユーザーID仮登録のお知らせ」を送信しました。<br>倍登録メール内のURLをクリックすると、資格受付ONLINEへの登録が完了します。<br>倍登録後にサンブル板がお試しいただけます。<br>※注) 各種申込は、未登録が今年板が可能となります。 |   |
|       | l@gmail.com                                                                                                    |   |
|       | 注意:登録から数分経過しても <mark>仮登録メールが届かない</mark> 場合は 以下の様なエラーが発生している可能性があります。<br>・メールアドレスの入力励識い<br>・メールソフトの受信制限の設定 等                             |   |
|       | メデオ用かち(トや時)(ふかけ/ビュ))                                                                                                    |   |

「登録完了」のメッセージが表示 され、「登録完了」のメールが送 信されます。以上で登録は完了で す。

| 資格受付オンライン_ユーザーID登録完了のご連絡 Matheral                                                       |
|-----------------------------------------------------------------------------------------|
| 日本アニメフィルム文化連盟 «aniken@certify.go»<br>To 自分 マ                                            |
| <b>資</b> 級受付オンライン ユーザー0管課院7のご連絡                                                         |
| アニメスキル 様                                                                                |
| このたびは貨幣受付オンラインユーザーDの登録をいただき施にありがとうございました。<br>正式にご登録が完了いたしました。                           |
| ユーザーロ:                                                                                  |
| ※ユーザーIDは試験のお申込みの際に必要です。大切に保管してください。                                                     |
| 賞板長村オンラインにログインレ、ご希望の話発きが申込みください、またログイン後は、音妙された氏映音機転を確認・修正できます。<br>Inter Johan Jackatory |
|                                                                                         |
| 8년승만<br>anikon@cottfv.ip                                                                |
|                                                                                         |

以上で受検者アカウントの新規登録は完了です。

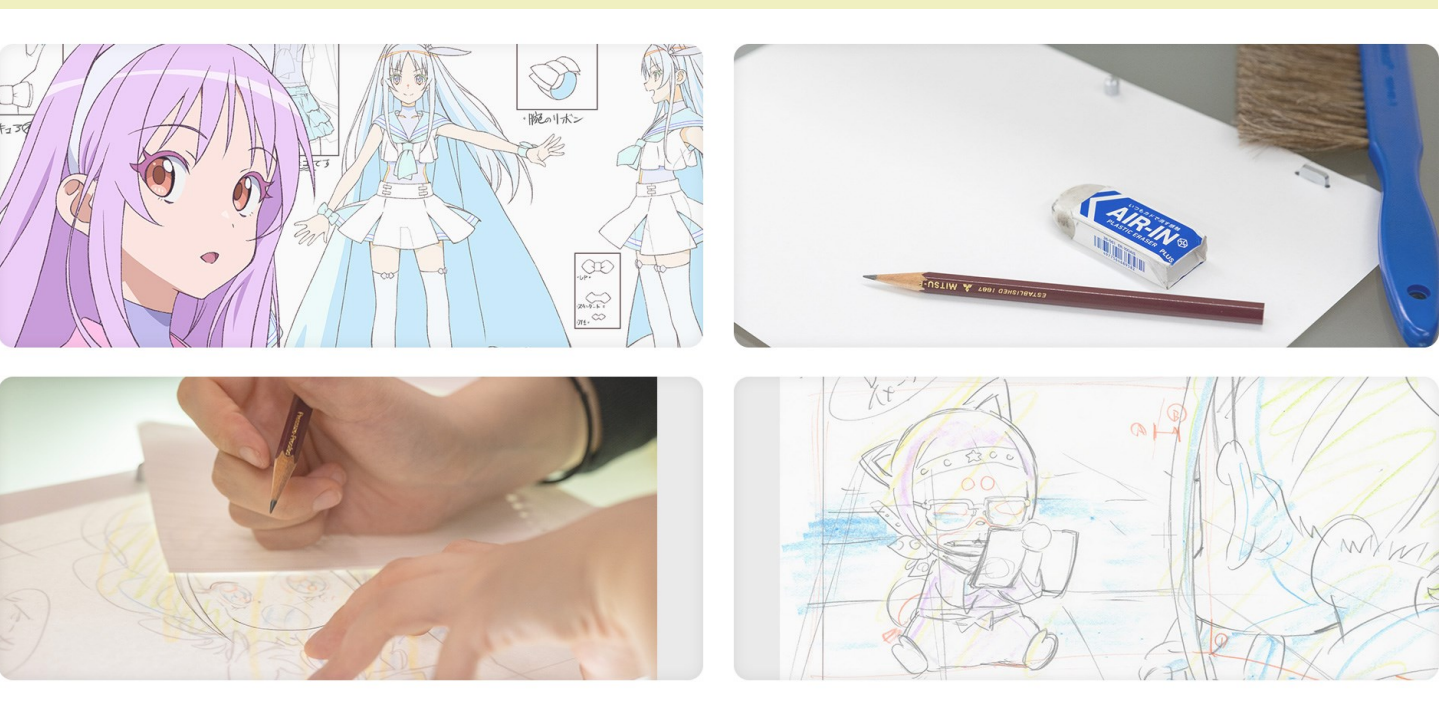

# 2 アニメータースキル検定 受検申込みのご案内

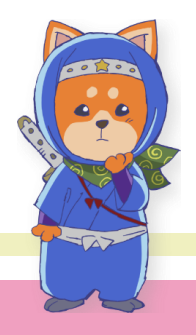

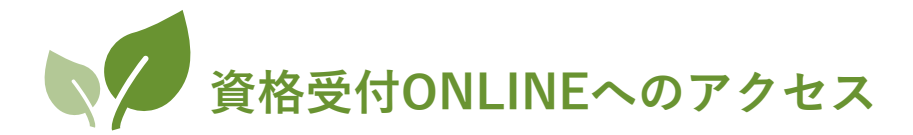

### アカウントをお持ちの方

アカウントの新規登録は不要です。 登録されたユーザーIDとパスワードを使用して、以下のURLよりサ イトにログインしてください。

https://sikaku-uketuke.jp/portal/aniken/kj\_users/login

## アカウントをお持ちでない方

アカウントの作成が必要です。

本マニュアルp.3をご参照のうえ、アカウントを作成してください。 アカウントは無料で作成できます。

|                | アニメータースキル検定                                                                              |                                                                      | ≡                                |
|----------------|------------------------------------------------------------------------------------------|----------------------------------------------------------------------|----------------------------------|
|                | ユーザーD<br>ユーザーDまたはメールアドレス<br>ニューザーDを放成た場合<br>パスワード<br>パスワード<br>ミノ(スワードを放成た場合<br>この届より入力を寄 | ■ 資格受付ONLINEを初めてご利用される方<br>構成受付ONLINEのサービスを利用いただくため、ユーザ<br>コレを登録します。 |                                  |
|                | ※一般社団造人日本アニメフィルム文化運動が主催する<br>Copyright® 2010-2024 (                                      | D株定試験は株式会社サーライフライへ運営を急行しています。<br>Certify Inc. All Rights Reserved.   |                                  |
| アカ<br>はユ<br>ドで | <b>ウントをお持ちの方</b><br>ーザーID、パスワー<br>゙ログインする。                                               | <b>アカウントを</b><br>は本マニュア<br>うえ、作成す                                    | <b>お持ちでない方</b><br>ルp.3を参照の<br>る。 |

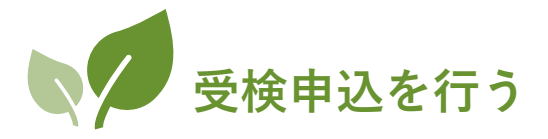

#### 以下の手順にしたがって、試験をお申し込みください。

### 試験に申し込む

| アニメータースキル検定                                                                                                    | ≡             |   |
|----------------------------------------------------------------------------------------------------|---------------|---|
|                                                                                                    | アニメ スキル 様     |   |
|                                                                                                    |               |   |
| ▼ Information                                                                                                    |               |   |
|                                                                                                    | <b>A</b>      |   |
| 2024.08.16 【第1回検定実施のお知らせ】                                                                                              |               |   |
| <u>康1回アニメージーストル快定</u><br>「トレス・タップ割り検定 5級」<br>「トレス・タップ割り検定 6級」                                                          |               |   |
| 受験申込期間 2024年8月16日(金)~2024年9月30日(月)<br>実施都市:東京都送谷区/新潟市/名古屋市/大阪市/福岡市<br>試験目時 2024年11月9日(土)13:00~<br>試験時間 55%、6級/5七元/240分 |               |   |
| 受験料 5級 9,600円(税込)一般<br>5級 9,100円(税込)U-18割対象者※                                                                          | -             |   |
| 試験のお申込み情報                                                                                                    |               |   |
| 現在、お申込みいただいている試験はありません。<br>受験申込を行うと、お申込み情報が表示されます。<br>「受験申込」ボタンよりお申込みください。                                             |               |   |
| 受験申込                                                                                                    | 受験履歴          |   |
|                                                                                                    | <b>i</b> 試験案内 |   |
| ▶ お問い合わせ                                                                                                    | □ 個人情報保護方針    |   |
| ✓ Webテスト受験方法                                                                                                    | [→ ログアウト      |   |
|                                                                                                    |               |   |
|                                                                                                    |               |   |
|                                                                                                    | 「受検申込」ボタン     | / |
|                                                                                                    | をクリックする。      |   |
|                                                                                                    | Υ             |   |

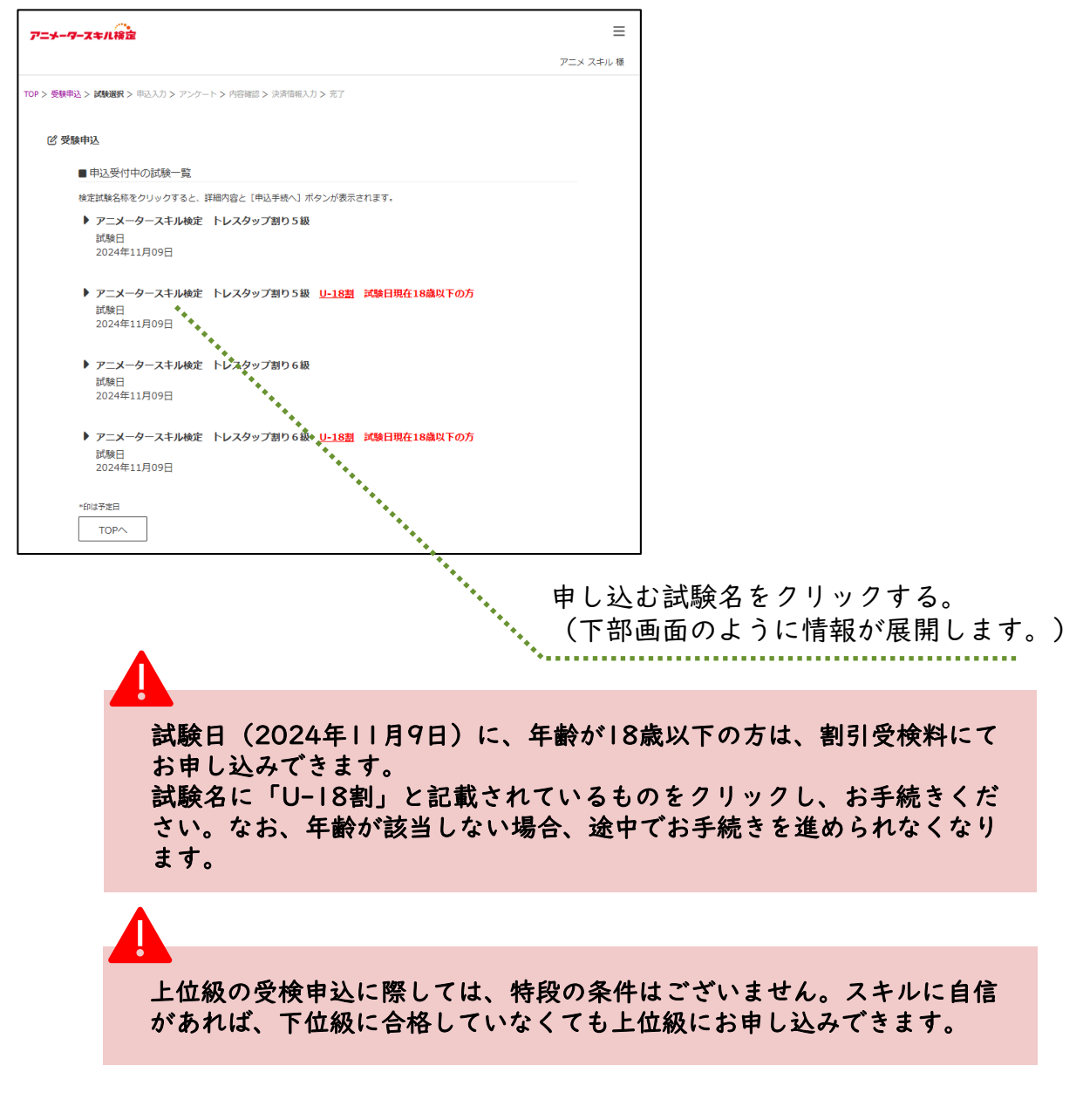

| 受験申込                                                                                              |                           |
|---------------------------------------------------------------------------------------------------|---------------------------|
| ■申込受付中の試験一覧                                                                                       |                           |
| 検定試験名称をクリックすると、詳細内容と[申込手続へ]ボタンが表示されます。                                                            |                           |
| <ul> <li>アニメータースキル検定 トレスタップ割り5級</li> <li>ゴ級日</li> <li>2024年11月09日</li> </ul>                      |                           |
| <ul> <li>アニメータースキル検定 トレスタップ割り5級 <u>U-18割</u> 試験日現在18歳以下の方<br/>試験日</li> <li>2024年11月09日</li> </ul> |                           |
| 実施級<br>5級<br><b>申込手続へ</b><br>申込受付期間。                                                              |                           |
| 2024年05月07日 2024年05月30日<br>受験票通知日/発送日<br>2024年10月07日                                              |                           |
| 結果通知日*<br>2024年12月11日                                                                             |                           |
| **********************                                                                            | <b>「申込手続へ」</b> ボタンをクリックす。 |

| ■ 試験概要                                                                                               |                                         |
|----------------------------------------------------------------------------------------------------|-----------------------------------------|
| ■ Devalue ス<br>アニメータースキル検定 トレスタップ割り5級 U-18割 試験日現在18歳以下の方                                             |                                         |
|                                                                                                    |                                         |
| 2024年11月09日                                                                                          |                                         |
|                                                                                                    |                                         |
| ■ 申込内容入力                                                                                             |                                         |
| 1111年 *                                                                                              | チェックオス                                  |
| ☑ (受験科 9,100円 税込)                                                                                    | ) _ ) _ , , , , , , , , , , , , , , , , |
|                                                                                                    |                                         |
| 受験地 *                                                                                                |                                         |
| 東京都/23区                                                                                              |                                         |
|                                                                                                    | プルダウンメニュ・                               |
| 受験票の受領方法 *                                                                                           | り、希望する受検                                |
| ● オンラインで表示                                                                                           | 選ぶ。                                     |
| ×10kmをハノノイノン(3k小)(Chring)9の7点に(9)。<br>試験日の10日前を目処に、受験票発行メールが送信されます。<br>マイペーやまたはメールのロンクトの希疑率を印刷してください |                                         |
| 、アン、フラルになってがアンフランフォッスは1997 CN/LC211<br>※プリンタがない場合、コンビニでも印刷可能                                         |                                         |
|                                                                                                    | 支払方法をチェッ                                |
| 受験料の支払方法*                                                                                            | する。                                     |
| ● クレジットカード<br>プジョー・オード                                                                               |                                         |
|                                                                                                    |                                         |
| ・クレジットカード番号等の情報は以降の画面で登録します。                                                                         |                                         |
|                                                                                                    |                                         |
| 検定試験に関する各種案内の送付、配信 *                                                                                 |                                         |
| ●希望する ○ 希望しない                                                                                        |                                         |
|                                                                                                    | いずれかをチェッ                                |
| ■ アカウント情報                                                                                            |                                         |
| ● ノ ノリノノ / IFHX<br>核正すス担全/+ 由\スを一日由いトリ、「マカウン」ト 1 \LS登録情報を成正してください                                    |                                         |
|                                                                                                    |                                         |
| ####################################                                                                 |                                         |
| メールアドレス<br>@gmail.com                                                                                |                                         |
|                                                                                                    |                                         |
| 103-0025<br>4=m                                                                                      |                                         |
|                                                                                                    |                                         |
| 〒ハーロイロタイヨッジンド1-0<br>茅場町駅前ビル                                                                          |                                         |
|                                                                                                    |                                         |
| TOPA                                                                                                 | し、力力の容確認                                |
|                                                                                                    |                                         |
|                                                                                                    |                                         |
|                                                                                                    | 🚺 内容を確認し、ボタ                             |
|                                                                                                    | クリックト アノ ださ                             |

| 72                                                                   | -                                                                             |
|----------------------------------------------------------------------|-------------------------------------------------------------------------------|
| TOP > 受験争込 > 試験選択 > 申込入力 > 内容確認 > 決溶音報入力 > 光了                        |                                                                               |
| 申込内容確認                                                               |                                                                               |
| ■ 由以入力内容                                                             |                                                                               |
| ■ 「シンマル」は<br>試験名<br>アニメータースキル検定 トレスタップ割り5級 <u>U-18割</u> 試験日現在18歳以下の方 |                                                                               |
| 試験日<br>2024年11月09日                                                   |                                                                               |
| 級<br>(9,100円 税込)<br>受験料合計 9,100円(税込)                                 |                                                                               |
| <b>受臻地</b><br>東京都/23区                                                |                                                                               |
| 受験票の受領方法<br>オンラインで表示                                                 |                                                                               |
| 受験料 <b>の支払い方法</b><br>クレジットカード                                        |                                                                               |
| 検定試験に関する各種案内の送付、配信<br>希望する                                           |                                                                               |
| ■ アカウント情報                                                            |                                                                               |
| アニメ スキル<br>@amail.com                                                |                                                                               |
| 103-0025<br>東京都<br>中央区日本橋茅場町2-11-8<br>茅場町駅前ビル                        | <ul> <li>│ 内容確認後、「次へ」ボ</li> <li>│ タンをクリックする。</li> <li>│ 受検料決済画面に遷移</li> </ul> |
| 戻る                                                                   | します)。                                                                         |
|                                                                      |                                                                               |

申し込んだ試験と「年齢」が該当しない場合、途中でお手続きを進められな くなります。その場合、該当する試験を選び直しお手続きを進めてください。

> 以上、受検申込の入力が完了です。 受検料決済へお進みください。

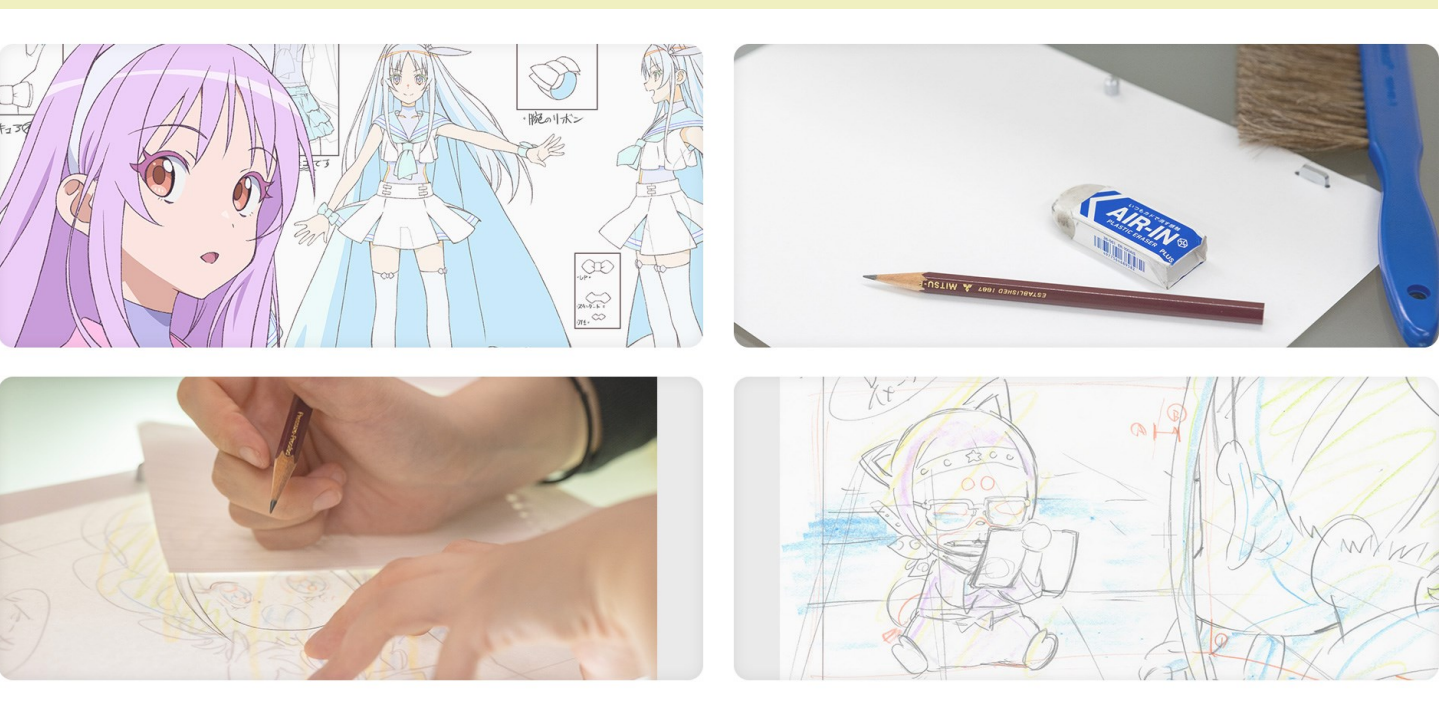

3 アニメータースキル検定 受検料決済のご案内

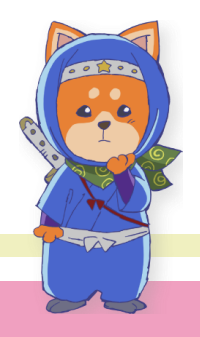

クレジットカード決済

申込内容を確認後、自動的にクレジットカード決済の画面に進みますので、 以下の手順にしたがい、受検料を決済くださいますようお願いします。

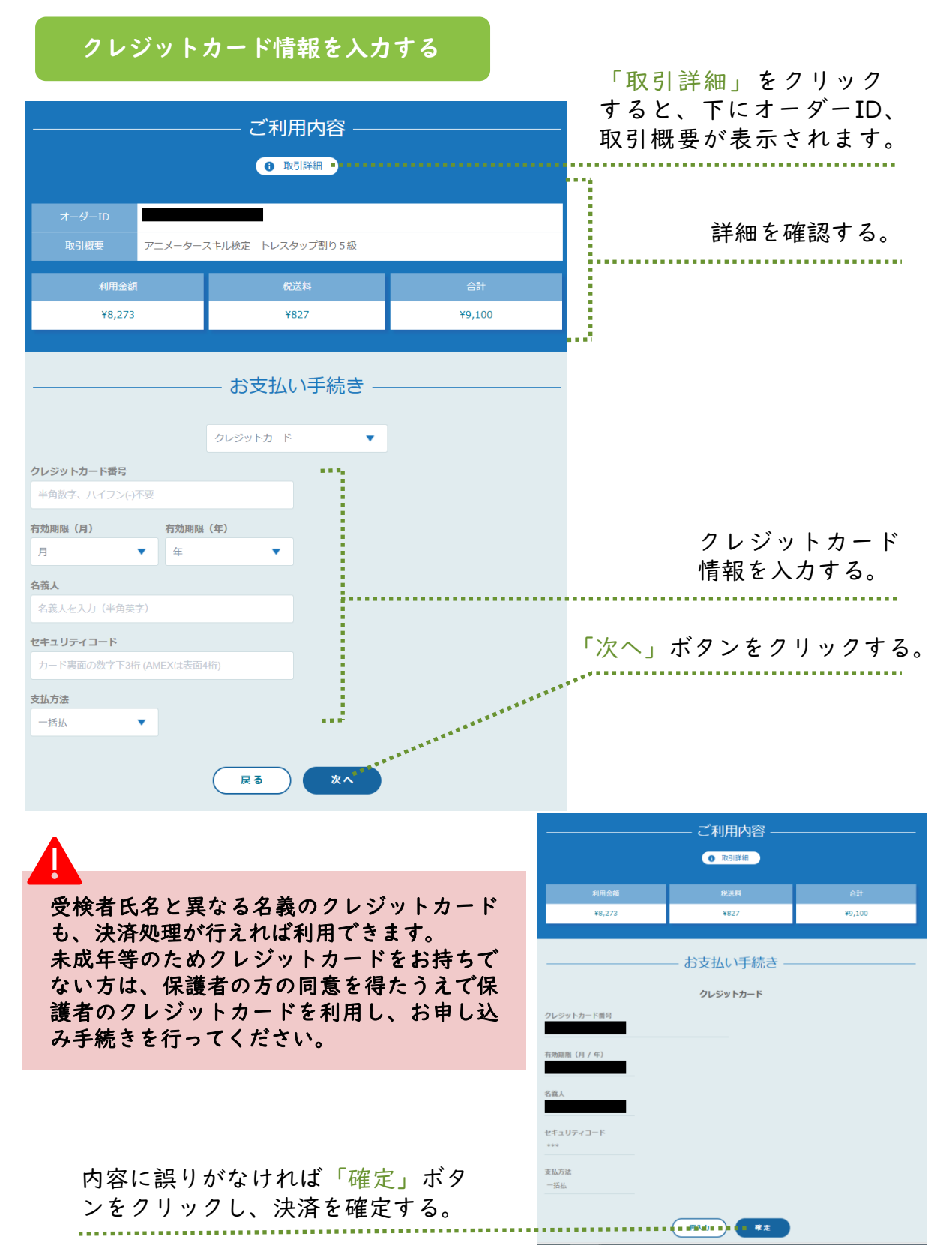

| 支払完了 | 後、 | サイ | トに戻る |
|------|----|----|------|
|      |    |    |      |

|                 | ご利用内容<br><sup>0 取引詳細</sup> |        |            |
|-----------------|----------------------------|--------|------------|
| 利用金額            | 税送料                        | 合計     |            |
| ¥8,273          | ¥827                       | ¥9,100 |            |
| お支払い手続きが完了しました。 |                            |        |            |
| 決済手段            | クレジットカード決済                 |        |            |
| 支払方法            | 一括払                        |        | 支払い完了後、「サイ |
| クレジットカード番号      |                            |        | トに戻る」をクリック |
|                 | サイトに戻る                     |        | する。        |

クレジットカードのセキュリティによっては、 上記の完了画面に進む途中で、二段階認証を 求められる場合があります。

### サイトで申し込んだ試験を確認する

| アニメータースキル検定                                                                                                   |                                                                                 |          |                         |
|----------------------------------------------------------------------------------------------------|---------------------------------------------------------------------------------|----------|-------------------------|
|                                                                                                    |                                                                                 | _メ スキル 徳 |                         |
| <ul> <li>Information          ・          ・          クリックするとInformationが表示され         試験のお申込み情報     </li> </ul> | <ul> <li>Information ② クリックするとInformationが表示されます。</li> <li>試験のお申込み情報</li> </ul> |          | 甲し込みをした試験が<br>ここで確認できる。 |
| 田弘済 受験票 受験 / 操点 / 結果 * 試験日 2024年11月09日<br>アニメータースキル検定 トレスタップ割り S級 U-18割 試験日現在18歳以下の方<br>受験票の発行までお待ちください       |                                                                                 |          |                         |
| <b>(7)</b> <u>Misech:1</u>                                                                                    | 1 25. 840 FB FE                                                                 |          |                         |
| <ul> <li>マカウント</li> </ul>                                                                                     | <ul> <li>         文 Notalize     </li> <li>         1 試験案内     </li> </ul>      |          |                         |
| ▶ お問い合わせ                                                                                                    | 😑 個人情報保護方針                                                                      |          |                         |
| ✓ Webテスト受験方法                                                                                                  | [→ ログアウト                                                                        |          |                         |

#### 登録されたメールアドレス宛に、検定事務局よりメールが2通送信される。

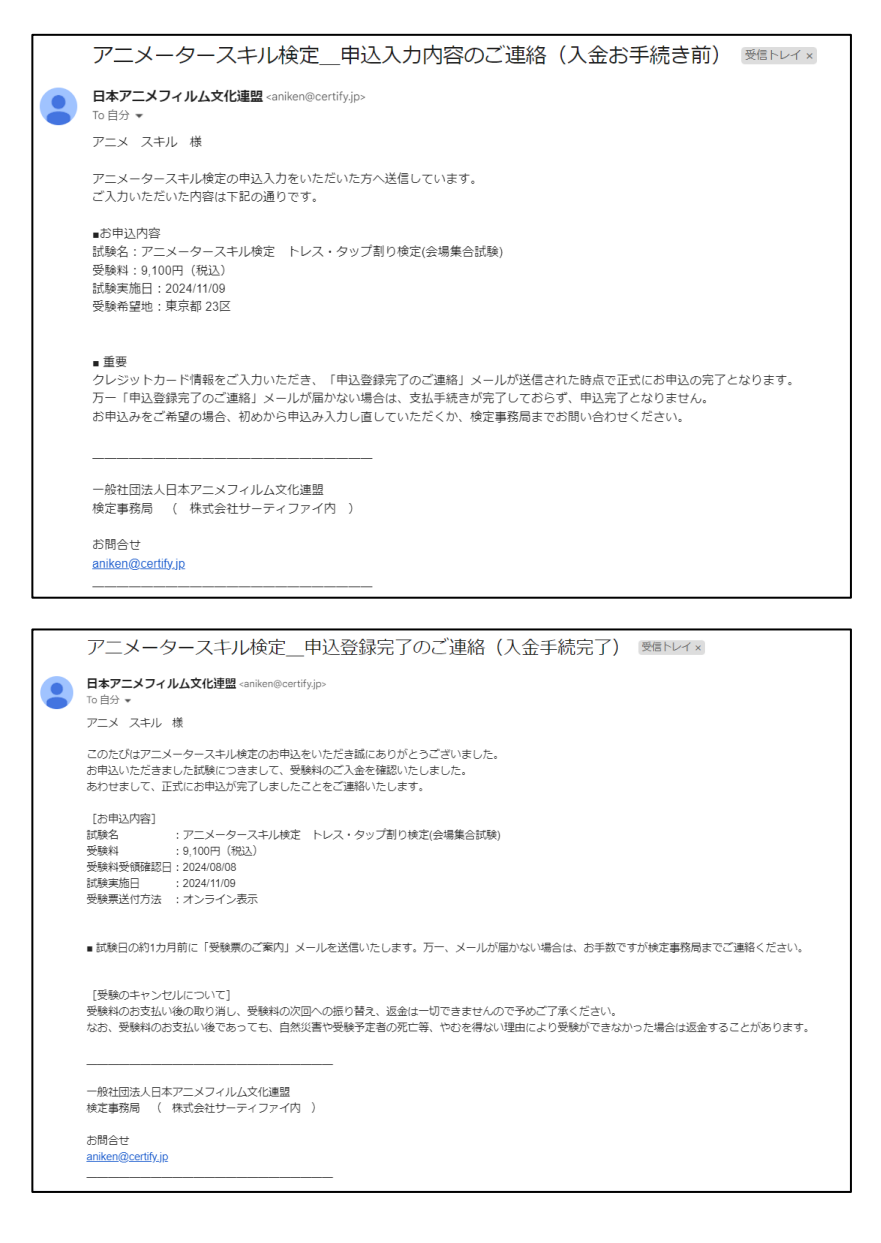

以上で、アニメータースキル検定への

受検申込みが完了です。

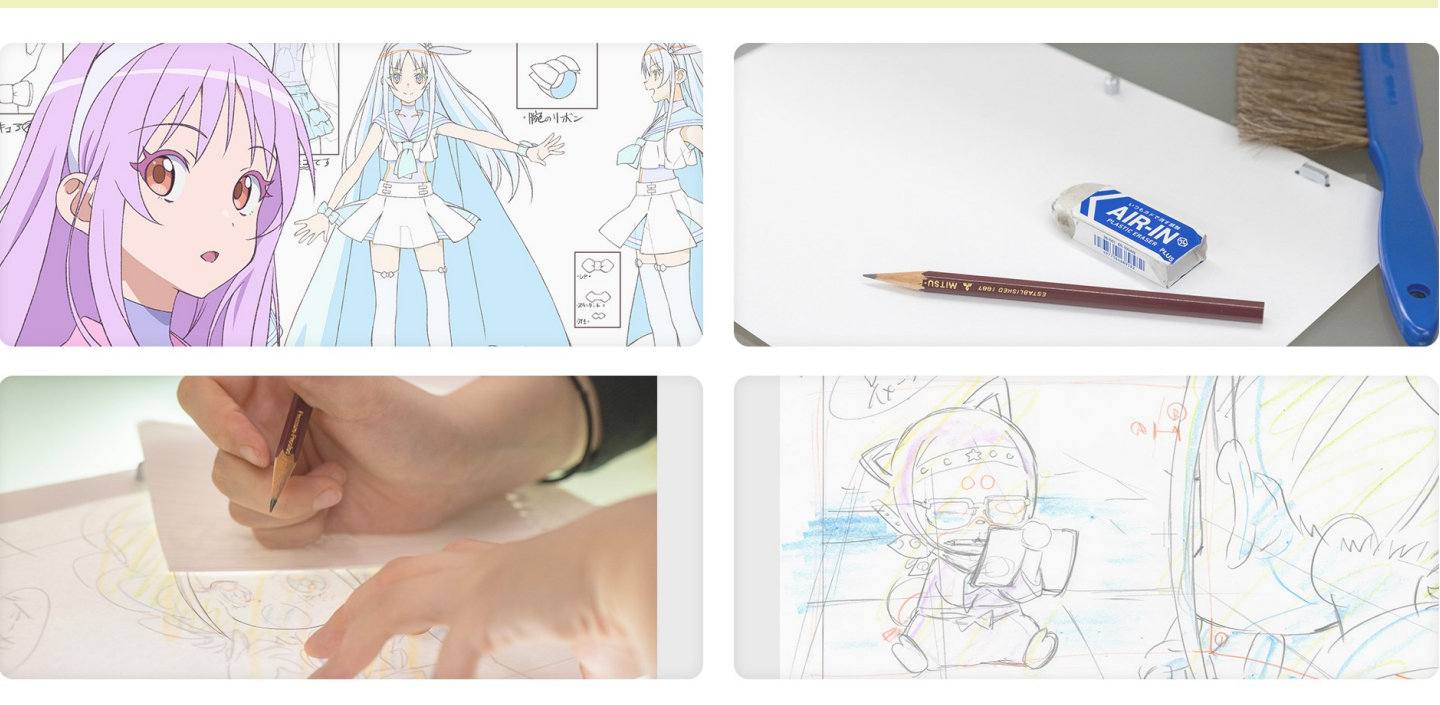

# 補. 資格受付ONLINE 画面のご案内

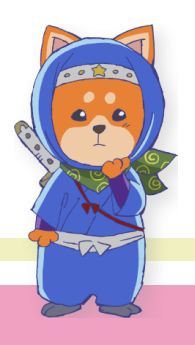

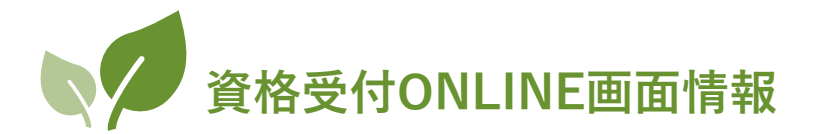

2024年11月9日に実施する「アニメータースキル検定」は、全国5都市に設置する「試験会場」にて実施します。

そのため、現在画面に表示されております機能のうち、一部不要なメニューがございます旨ご了承願います。

※Webテスト形式での実施は、2025年度を予定しております。

|                                                             | ≡                        |  |  |  |
|-------------------------------------------------------------|--------------------------|--|--|--|
|                                                             | アニメ スキル 様                |  |  |  |
| <ul> <li>Information  の クリックするとInformationが表示される</li> </ul> | <b>ह</b> न.              |  |  |  |
| 試験のお申込み情報<br>申込済 受験票 受験 採点 結果 試験日:2024年11月09日               |                          |  |  |  |
| アースータースイル快定 「レスタッフ割り3枚 <u>し</u><br>受験票の発行までお待ちください          | <u>10部</u> 戦限ロ境1110旗以下リル |  |  |  |
| 2 ピ 受験申込                                                    | 6 3 受験履歴                 |  |  |  |
| אכלתע 2                                                     | 7 ③ 試験案内                 |  |  |  |
| (4) 🗹 お問い合わせ                                                | 8 国 個人情報保護方針             |  |  |  |
| <b>(5) (2)</b>                                              | פיעלם                    |  |  |  |

- Infomation:最新の情報を記載しております。クリックすると画面が展開します(p.12図参照)。
- ② 受検申込:試験のお申し込み画面に遷移します。
- ③ アカウント:ご登録いただいたアカウント情報です。必要に応じて情報 を追加・変更できます。
- ④ お問い合わせ:試験に関するお問い合わせフォームに遷移します。
- ⑤ <u>このボタンは使用しません</u>。
- ⑥ 受検履歴:アニメフィルム文化連盟主催試験の受検履歴が表示されます。 11月9日試験の結果もまずはこちらに開示されます。
- ⑦ 試験案内:「アニメータースキル検定」のWebサイトに遷移します。
- ⑧ 個人情報保護方針:アニメフィルム文化連盟の個人情報保護方針ページ に遷移します。
- ⑨ ログアウト:資格受付ONLINEよりログアウトします。